## 請求書のご確認方法

【手順 1】 ご請求がある月の第2営業日に、ご登録いただきましたメールアドレスに「【前払保証料等請求書 WEB サービス】帳票公開のご案内」メールが届きます。

※ご請求がない場合、同メールは届きません。

請求書WEBサービスのログインページにアクセスします。

URL : https://rbmaize.eco-serv.jp/wingbeat.net/

【手順2】 ログイン ID、パスワードを入力し、ログインします。

| KSS | 株式会社建設総合サービス            |                     |    |
|-----|-------------------------|---------------------|----|
|     |                         |                     | Pc |
|     | ログインID                  |                     |    |
|     | パスワード                   | ▶ <u>パスワードを忘れた方</u> |    |
|     | ログイン                    |                     |    |
|     | ▶ <u>新規でご登録のお客様はこちら</u> |                     |    |

【手順3】『明細の確認』をクリックすると、請求書(PDF)をダウンロードしてご覧いただくことができます。

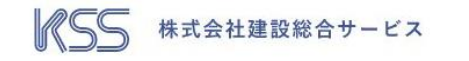

## ABC建設株式会社 様

| 過去98力月分            | の感景をダウン       | 0-17                                               | することができま | π.     |   |      |     |        |    |   |
|--------------------|---------------|----------------------------------------------------|----------|--------|---|------|-----|--------|----|---|
| 発行月:               | 冊定なし          | し 🖌 キーワード: 複数キーワードで検索できます                          |          |        |   |      | 0   |        |    |   |
| 発行日:               | 41            | л                                                  | 日訪~      | 年      | 月 | 8 33 | 金額: | F      | 1~ | 円 |
|                    | 扶索            |                                                    |          |        |   |      |     |        |    |   |
| 括ダウンロー<br>肌初 前の50件 | ド<br>次の50件 最後 | (1474                                              | 1-1 仟表示) | 50/∓ ❤ |   |      |     |        |    |   |
| R作日 ダウンロード         |               |                                                    |          |        |   |      |     | 添付ファイル |    |   |
| 用17日               |               | 20**/**/** NEW 🔁 01234567890 20***** ***** 蔬求書.pdf |          |        |   |      |     |        |    |   |

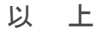